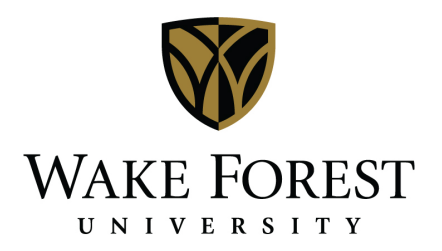

## Utilizing DeaconSpace to Request Event Space

| From the browser of your<br>choice (Firefox is not<br>recommended), type the<br>DeaconSpace address<br>into the browser address<br>bar.<br><i>Note: It is recommended</i><br><i>to bookmark this site.</i>        | https://rooms.wfu.edu                                                                                                    |
|----------------------------------------------------------------------------------------------------|----------------------------------------------------------------------------------------------------|
| From the main screen,<br>click the "Log In" menu<br>option at the top of the<br>screen to log in using<br>your network user name<br>and password.<br>Click "Login" at the<br>bottom of the screen to<br>continue. | Log In<br>User Id:*<br>rogersjh<br>Password:*<br>Login                                                                                                    |
| An expanded menu bar<br>will display that includes<br>available request forms<br>for different types of<br>spaces, as well as the<br>ability to browse for<br>space.                                              | WAKE FOREST<br>VERTURE OF A COUNT OF A COUNT OF |

## Browse for Available Space

No matter which browse option you select, you can narrow your search using the 'Filter' option on the right side of the screen. Use the dropdown menus on the filter pop-up to enter criteria to narrow your search.

Note: Check 'Save' to make the selected Facility, Room Type, or Setup Type your default for future searches.

Click 'Apply' to view the filtered results.

Additionally, clicking a room name opens a new window offering space details. Use the tabs in the middle of the window to learn more about room details, setup types, features, and availability.

Browse Events:

Displays all events reserved in DeaconSpace on the selected date.

From the Browse dropdown, select Browse Events. Use the 'Filter' menu to narrow your events search if desired.

Results can be viewed by day, week, or month lists or calendars, as well as sorted by date, location, or group. All views display start & end time.

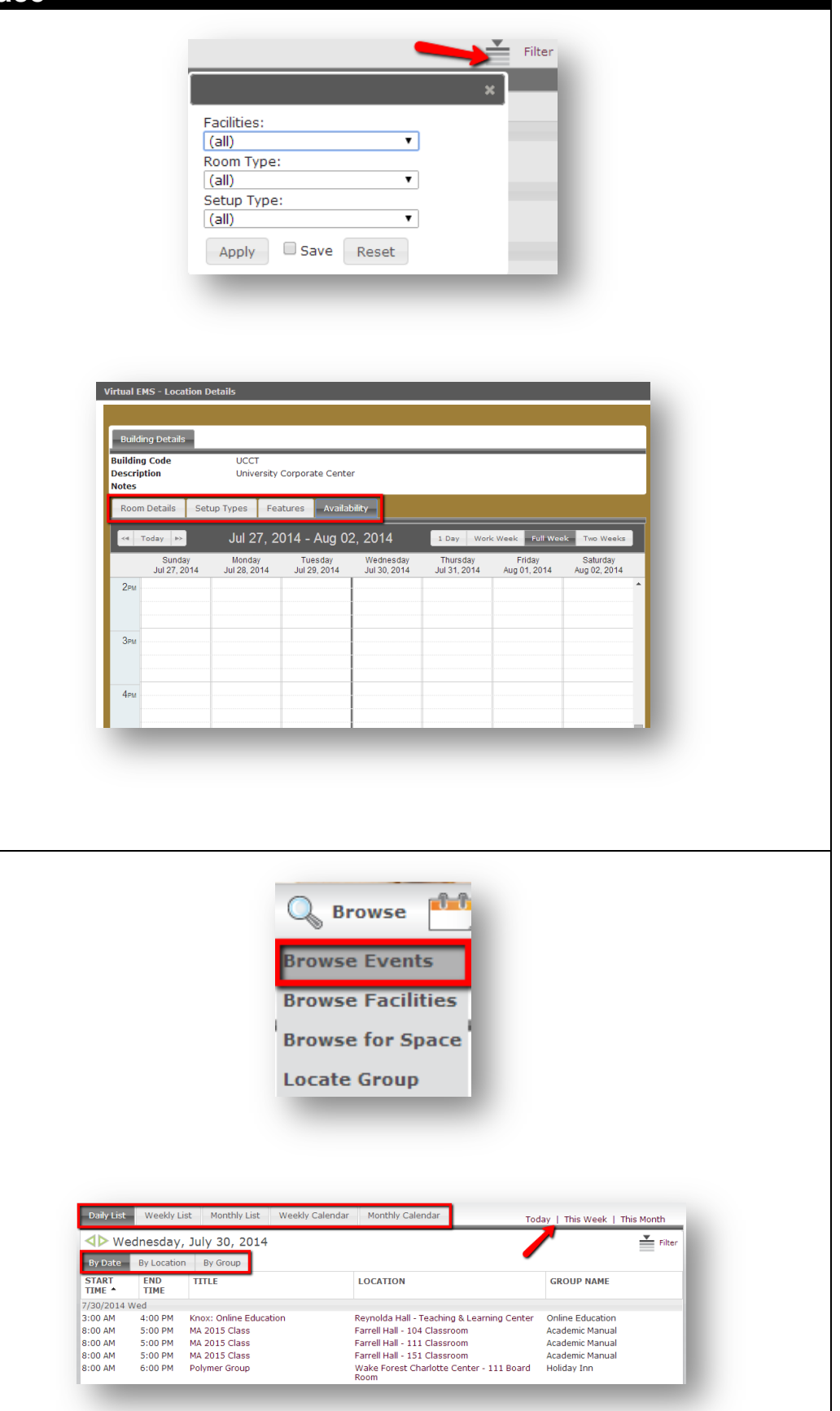

## Browse Facilities: Displays the campus 1-1 🔍 Browse spaces available to reserve through Browse Events DeaconSpace, along **Browse Facilities** with their setup type & Browse for Space capacities. Locate Group From the drop-down, select Browse Facilities. Use the 'Filter' menu to narrow your facility By Setup Type By Room search if desired. Setup Types and Capacities ROOM SETUP TYPE A MIN CAPACITY ΜΑΧ CAPACITY Reynolda Hall - Autumn Room Cluster 0 36 Results can be viewed Conference 40 0 by Setup Type or By Meal/Buffet \* 0 40 Meal/Served 0 40 Room. Both views 40 No Preference 0 Reception 60 0 display Setup Type and Theatre 60 Maximum Occupancy by setup. Browse for Space: Displays a timeline view Browse of the campus spaces available to reserve **Browse Events** through DeaconSpace **Browse Facilities** for the selected date. Browse for Space Capacity is also displayed. Locate Group From the drop-down, select Browse Space. Use the 'Filter' menu to narrow your facilities Browse ▲▶ [hursday, July 31, 2014 ▲► L2 Hours | Filt search if desired. University Corporate Center 0101 Procurement Conference Room 0813 UCC Auditorium 0 Results are displayed in 1505 Finance Systems Conference Ro 2003 Shared Conference Room 12 12 hour increments by 2083 The ACC Boom 15 IDM Pha 2087 WOW Room 18 location. Use the green 2537 FAS Conference Room 12 arrows to the left of the date and 12 Hours to navigate to other dates.

## **Requesting a Space**

To request a space, click the Request Forms menu and select the reservation form that most closely matches the space you are requesting. The request forms available in your menu are based on your user access.

Some departments have created special requests forms that are specific to the department that make it easier for users to directly reserve spaces in your own areas. If your department has developed these, you will see an additional "My Request Forms" menu option to the right of "Request Forms" for your use when reserving spaces in your area. Options available for each type of request will differ based on the form selected.

Upon clicking the form name, the form opens on the Info tab, which provides instructions on what this particular form should be used for and how to complete it.

Complete the fields on the left side of the form to begin the request process. Fields marked

with an "<sup>\*</sup>" are required.

*All Campus Meeting Rooms' has been used for the purposes of this guide.* 

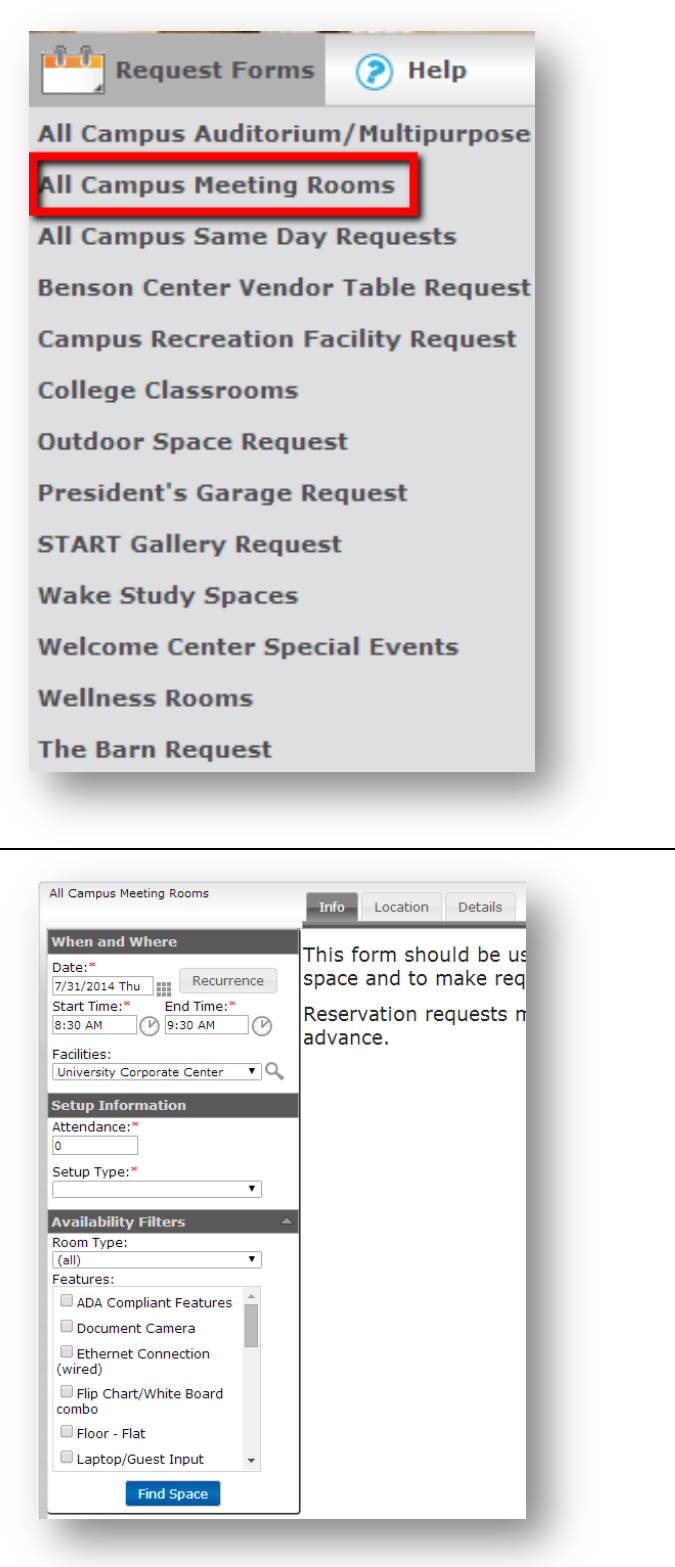

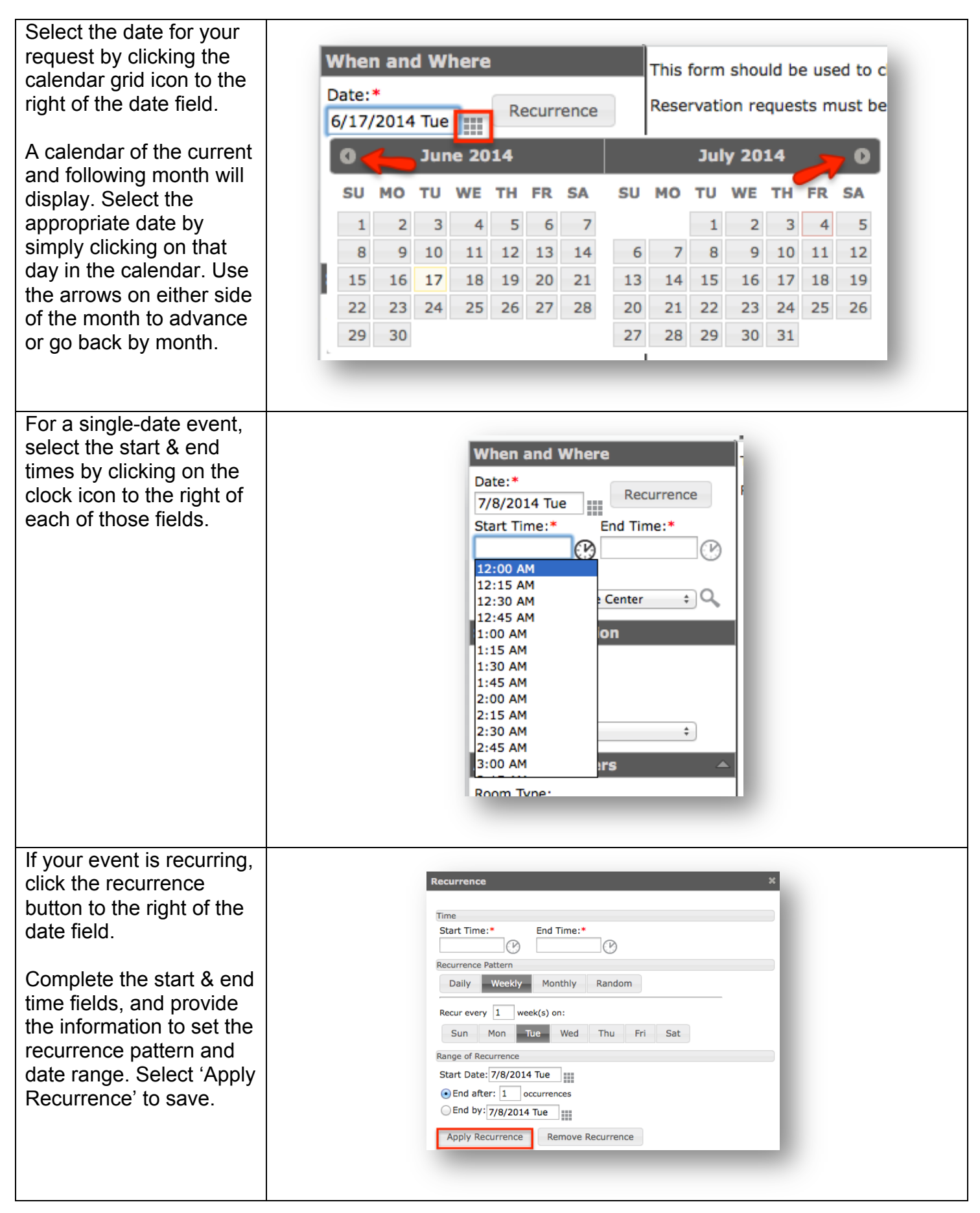

| If you have a specific     |                                                   |
|----------------------------|---------------------------------------------------|
| facility you would like to | Facilities:                                       |
| use for your event select  |                                                   |
| it from the Facilities     | (all) + ~                                         |
| It from the Facilities     |                                                   |
| drop-down. If you do not   |                                                   |
| have a preference,         |                                                   |
| select the "all" option.   |                                                   |
|                            | Facilities:                                       |
| If you have more than      | ✓ (all)                                           |
| If you have more than      | Areas<br>Barn/Garage/START                        |
| one possible space         | Outdoor: Manchester Plaza/Hearn Plaza/Davis Field |
| preference, click the      | Buildings<br>Alumni Hall                          |
| magnifying glass icon to   | Anthropology Laboratory Bldg                      |
| the right of the drop-     | Anthropology Museum<br>Babcock Residence Hall     |
| down to check the boxes    | Barn                                              |
|                            | Benson University Center                          |
| beside the facilities in   | Bostwick Residence Hall                           |
| which you are interested.  | Byrum Welcome Center                              |
|                            | Carswell Hall<br>Collins Residence Hall           |
|                            | Custodial Services                                |
|                            | Davis Field Davis Residence Hall                  |
|                            | Dogwood Residence Hall                            |
|                            | Efird Residence Hall                              |
|                            | Greene Hall                                       |
|                            | Hearn Plaza                                       |
|                            | HS Moore<br>Huffman Residence Hall                |
|                            | Johnson Residence Hall                            |
|                            | Kirby Hall<br>Kitchin Residence Hall              |
|                            | Leighton Tennis Courts                            |
|                            |                                                   |
|                            |                                                   |
| In the Catur Information   |                                                   |
| in the Setup Information   |                                                   |
| section, enter the         | Setup Information                                 |
| number of attendees,       | Attendance:*                                      |
| and select the room        | 20                                                |
| setup type from the dron-  |                                                   |
| down                       | Setup Type:*                                      |
| down.                      | 4 Circle                                          |
|                            | Classroom                                         |
|                            | Cluster                                           |
|                            | Conference                                        |
|                            | Custom – See Diagram                              |
|                            | Custom - See Remarks                              |
|                            | Field                                             |
|                            | Hollow Square                                     |
|                            | Meal/Buffet                                       |
|                            | Meal/Served                                       |
|                            | No Furniture                                      |
|                            | No Preference                                     |
|                            | Reception                                         |
|                            | Theatre                                           |
|                            | U-Shape                                           |
|                            |                                                   |
|                            |                                                   |
|                            |                                                   |
| ·                          |                                                   |

| The Availability Filters<br>section provides options<br>to select the type of<br>room that best meets<br>your event needs, as<br>well as any special<br>equipment needed for<br>your event.<br>These are optional<br>filters, and the options<br>available depend upon<br>the selected facility. | Availability Filters          Room Type:         (all)         Features:         Blu-ray Player         Cable TV         Document Camera         DVD Player         Ethernet Connection (wired)         Floor - Flat         Lighting Controls         Microphone(s) - wired                                                                                                    |
|----------------------------------------------------------------------------------------------------|----------------------------------------------------------------------------------------------------|
| Once all fields are                                                                                                    | All Campus Meeting Rooms                                                                                                    |
| Space'. Your results are                                                                                                    | When and Where Selected Locations                                                                                                    |
| displayed on the location                                                                                                    | Date:* No rooms currently selected Ust Grid No rooms currently selected List Grid                                                                                                    |
| tab, with all rooms that                                                                                                    | Start Time:*         End Time:*           Image: The start Time:*           Image: The start Time:*             Image: The start Timage:*                                                                                                    |
| meet your needs                                                                                                    | Facilities:     Autumn Room     40                                                                                                    |
| displayed in a Grid view                                                                                                    | Reynolda Hall     Heritage Room     20       Setup Information     Innovation Station     24                                                                                                    |
| on the right.                                                                                                    | Attendance:"  PDC Training Room 28  Second Second S |
| Remember that room-                                                                                                    | Setup Type: "                                                                                                    |
| specific details and                                                                                                    | Availability Filters                                                                                                    |
| features can be viewed                                                                                                    | Room Type:<br>(all)                                                                                                    |
| by clicking the room                                                                                                    | Features:                                                                                                    |
| name.                                                                                                    | Blu-ray Player                                                                                                    |
| -                                                                                                    | Cable TV Display Monitor                                                                                                    |
| Click the 🖬 to the left of                                                                                                    | DVD Player                                                                                                    |
| the room you would like                                                                                                    | Uthernet Connection<br>(wired)                                                                                                    |
| to request.                                                                                                    | Find Space                                                                                                    |
| Note: Re sure to select a                                                                                                    |                                                                                                    |
| room with the capacity                                                                                                    |                                                                                                    |
| that most closely meets                                                                                                    |                                                                                                    |
| your number of                                                                                                    |                                                                                                    |
| attendees. For example,                                                                                                    |                                                                                                    |
| if you only need a room                                                                                                    |                                                                                                    |
| tor 20, don't select a                                                                                                    |                                                                                                    |
| room that seats 200.                                                                                                    |                                                                                                    |

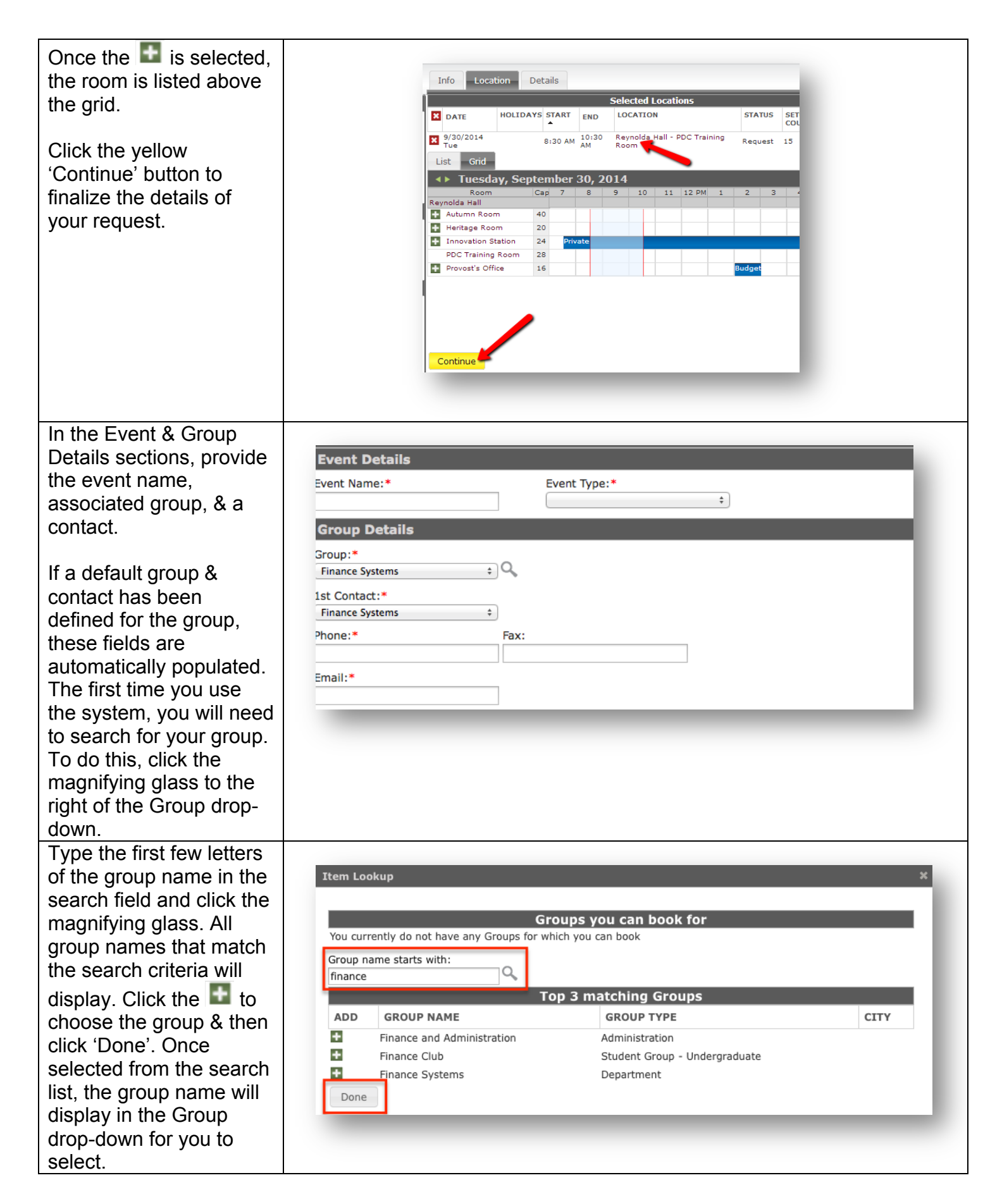

| In the 1 <sup>st</sup> Contact Field,<br>click the drop-down<br>arrow to select a contact<br>from the list.<br>If no contacts have been<br>defined for the group,<br>select '(temporary<br>contact)' and provide the<br>additional required<br>contact information.                                                                                                    | Ist Contact:*   (temporary contact)   Name:*   Jennifer Rogers   Phone:*   336-758-5648   Email:*   rogersjh@wfu.edu                                                                                                    |
|----------------------------------------------------------------------------------------------------|----------------------------------------------------------------------------------------------------|
| Below the event & group<br>details is a place to add<br>any attachments related<br>to the event.<br>The Other Information<br>section asks required<br>questions for finalizing<br>your space request.<br>Select your answers<br>from the drop-down<br>options                                                                                                    | Attachments         Attach File         Other Information         Will there be minors (individuals under the age of 18) attending that are not Wake Forest students?:*         V         Will your event include a meal or refreshments?:*         V                                                                                                    |
| The remainder of the<br>form offers optional fields<br>to provide additional<br>information regarding<br>your setup needs, or to<br>select if your event is<br>being held in the Benson<br>University Center (BUC).<br>Expand a section by<br>clicking +, and collapse a<br>section by clicking<br>Once all appropriate<br>fields are complete, click<br>the yellow 'Submit' | BUC Catering   Cross   BUC Resources   BUC Resources   But Catering   Disclose Table   Disclose Table |

| The Reservation Details<br>screen provides a<br>summary of the<br>information you<br>submitted.                                                                                                    | Reservation Details     Additional Information     Attachments     Back to My Requests       Reservation Id     6351     Group Name     Finance Systems     Edit Reservation       Event Name     Test - meeting     Ist Contact Name     Jennifer Rogers     Add Booking       Event Type     Meeting     Phone     336-758-5648     Cancel Bookings       Cancel All Booking to View/Email Reservation Summary     Add booking to personal calendar       Booking Tools     Booking Tools                                                                                                    |
|----------------------------------------------------------------------------------------------------|----------------------------------------------------------------------------------------------------|
| The requestor and any<br>additional contacts listed<br>on the reservation will<br>receive a Request<br>Summary via email. The<br>request is also sent to<br>the appropriate space<br>manager for review and<br>confirmation.                                      | Interent Historical         Bookings         TITLE LOCATION STATUS SETUP         Image: Image: |
| To review or edit any<br>space requests you have<br>made using Deacon<br>Space, click the My<br>Account menu option<br>and select 'View My<br>Requests'.                                                                                                    | My Account<br>Log Out<br>View My Requests                                                                                                    |
| A list of your current<br>requests will display,<br>along with the request<br>status. Click the name of<br>the request to view the<br>Reservation details and<br>access the editing links<br>on the right side of the<br>screen to make any<br>necessary changes. | Current       Historical       Calendar         Reservation Id:       Event Name:       Quick Search       Show Cancelled         ID       NAME       GROUP       FIRST       LAST       STATUS       SOCATION       HAS         143       Test - Quick Guide       Finance       7/3/2014 Thu       Confirmed       University Corporate Center - 1505 Finance Systems No         143       Test - Quick Guide       Finance       7/7/2014 Mon       7/7/2014 Mon       Confirmed       University Corporate Center - 1505 Finance Systems No         143       Test - Quick Guide       Finance       8/8/2014 Fri       8/8/2014 Fri       Web       University Corporate Center - 0101 Procurement No         143       Test - VEMS Quick       Systems       8/8/2014 Fri       8/8/2014 Fri       Web       University Corporate Center - 0101 Procurement No                                                                                                    |

To make quick changes to an individual booking, use the actions buttons to the left of the date. Us the red X to cancel the booking. Use the paper & pencil to edit the booking. Use the green + to add services. The links in the top right offer additional options:

Edit Reservation Update event name/type, groups & contact(s)

Add Booking Add another room or date(s)

**Cancel Services** Remove requested services (special equipment)

Cancel Bookings Select bookings to remove

Cancel All Bookings Remove all bookings

View/Email Reservation Summary View or email the reservation summary

Add booking to personal calendar Add bookings to your calendar

**Booking Tools** Change the date or time of selected bookings

| Reservation                                                                                                    | Details        | Additional Info                                                                          | rmation Attach                                                                                                 | ments                                                                                                    |                                                                                                    | _                                                                                                    | Back to                                                                                    | My Requests                                                                               |
|----------------------------------------------------------------------------------------------------|----------------|------------------------------------------------------------------------------------------|----------------------------------------------------------------------------------------------------|----------------------------------------------------------------------------------------------------|----------------------------------------------------------------------------------------------------|----------------------------------------------------------------------------------------------------|--------------------------------------------------------------------------------------------|-------------------------------------------------------------------------------------------|
| Reservatio<br>Event Nam<br>Event Type                                                                                                    | n Id<br>e<br>e | 22902<br>PTO Mana<br>NOVAtime<br>Training S                                              | gement Using<br>eession                                                                                        | Group Name<br>1st Contact Name<br>Phone                                                                                                    | Finance Systems<br>Jennifer Rogers<br>336-758-5648                                                                                               | Edit Reser<br>Add Booki<br>Cancel Bo<br>Cancel All<br>View/Ema<br>Add booki<br>Booking T<br>Edit Addit | vation<br>ng<br>okings<br>Bookings<br>il Reservatio<br>ng to perso<br>ools<br>ional Inform | on Summary<br>nal calendar<br>nation                                                      |
|                                                                                                    |                |                                                                                          |                                                                                                    |                                                                                                    |                                                                                                    |                                                                                                    |                                                                                            |                                                                                           |
|                                                                                                    |                |                                                                                          |                                                                                                    | Bookings                                                                                                    |                                                                                                    |                                                                                                    |                                                                                            |                                                                                           |
| ACTIONS                                                                                                    | SERVICES       | DATE *                                                                                   | TIME                                                                                                    | Bookings<br>TITLE                                                                                                    | LOCATION                                                                                                    |                                                                                                    | STATUS                                                                                     | SETUP                                                                                     |
| ACTIONS                                                                                                    | SERVICES       | <b>DATE ^</b><br>8/13/2015<br>Thu                                                        | <b>TIME</b><br>9:00 AM - 10:00<br>AM                                                                           | Bookings<br>TITLE<br>PTO Management Using<br>NOVAtime                                                                                                    | LOCATION<br>Reynolda Hall - 301 PD<br>Room                                                                                                    | OC Training                                                                                            | <b>STATUS</b><br>Confirmed                                                                 | SETUP<br>Classroom<br>(22)                                                                |
| ACTIONS                                                                                                    | SERVICES       | DATE ^<br>8/13/2015<br>Thu<br>9/24/2015<br>Thu                                           | TIME<br>9:00 AM - 10:00<br>AM<br>1:30 PM - 2:30<br>PM                                                          | Bookings<br>TITLE<br>PTO Management Using<br>NOVAtime<br>PTO Management Using<br>NOVAtime                                                                         | LOCATION<br>Reynolda Hall - 301 PC<br>Room<br>University Corporate C<br>1018                                                                     | <u>PC Training</u><br>enter -                                                                          | STATUS<br>Confirmed<br>Confirmed                                                           | SETUP<br>Classroom<br>(22)<br>Classroom<br>(22)                                           |
| ACTIONS                                                                                                    | SERVICES       | DATE ^<br>8/13/2015<br>Thu<br>9/24/2015<br>Thu<br>10/20/2015<br>Tue                      | <b>TIME</b><br>9:00 AM - 10:00<br>AM<br>1:30 PM - 2:30<br>PM<br>10:30 AM - 11:30<br>AM                         | Bookings<br>TITLE<br>PTO Management Using<br>NOVAtime<br>PTO Management Using<br>NOVAtime<br>PTO Management Using<br>NOVAtime                                     | LOCATION<br>Reynolda Hall - 301 PC<br>Room<br>University Corporate C<br>1018<br>University Corporate C<br>1018                                   | PC Training<br>enter -<br>enter -                                                                      | STATUS<br>Confirmed<br>Confirmed<br>Confirmed                                              | SETUP<br>Classroom<br>(22)<br>Classroom<br>(22)<br>Classroom<br>(22)                      |
| ACTIONS X 1/2 X 1/2 X 1/ | SERVICES       | DATE ^<br>8/13/2015<br>Thu<br>9/24/2015<br>Thu<br>10/20/2015<br>Tue<br>11/18/2015<br>Wed | <b>TIME</b><br>9:00 AM - 10:00<br>AM<br>1:30 PM - 2:30<br>PM<br>10:30 AM - 11:30<br>AM<br>1:00 PM - 2:00<br>PM | Bookings<br>TITLE<br>PTO Management Using<br>NOVAtime<br>PTO Management Using<br>NOVAtime<br>PTO Management Using<br>NOVAtime<br>PTO Management Using<br>NOVAtime | LOCATION<br>Reynolda Hall - 301 PC<br>Room<br>University Corporate C<br>1018<br>University Corporate C<br>1018<br>Reynolda Hall - 301 PC<br>Room | DC Training<br>enter -<br>enter -<br>DC Training                                                       | STATUS<br>Confirmed<br>Confirmed<br>Confirmed                                              | SETUP<br>Classroom<br>(22)<br>Classroom<br>(22)<br>Classroom<br>(22)<br>Classroom<br>(22) |